## I.I.S. "MIRAGLIA" LAURIA (PZ) MINI GUIDA SKYPE

## PARTECIPAZIONE A RIUNIONI (ver 1.0)

Al momento della ricezione della chiamata (si sente lo squillo) occorre fare clic sul pulsante con il simbolo della videocamera (se si tratta di una videochiamata) oppure sul simbolo del telefono:

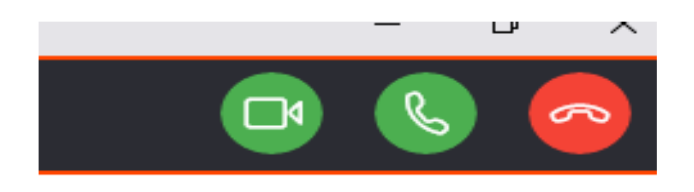

Dopo la risposta si entra in connessione e si potranno notare i tre pulsanti rispettivamente il simbolo del microfono e della webcam oltre che il pulsante rosso che servirà per interrompere la chiamata.

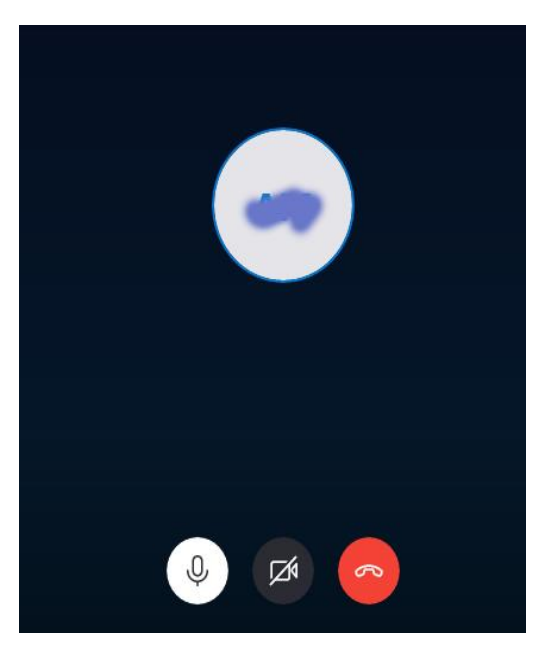

In questa immagine, relativa alla risposta di una chiamata audio, risulta già silenziata la videocamera mentre il proprio microfono è attivo.

Se si risponde invece ad una videochiamata risulteranno entrambi attivi.

A questo punto occorrerà probabilmente "silenziare" il proprio microfono e disattivare la webcam. Basterà cliccare sui relativi pulsanti. Nel caso del microfono:

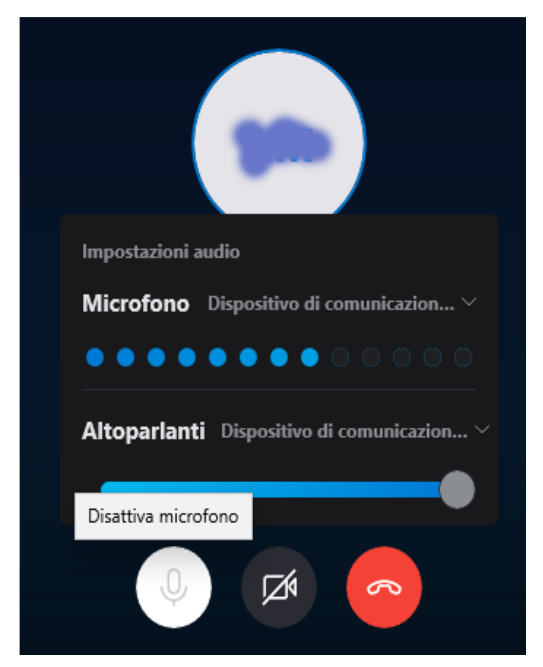

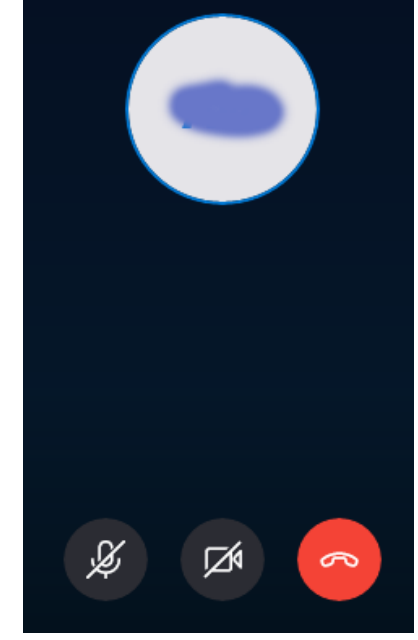

Disattivazione del microfono

Microfono e webcam disattivati

In basso a destra invece si possono vedere i seguenti pulsanti:

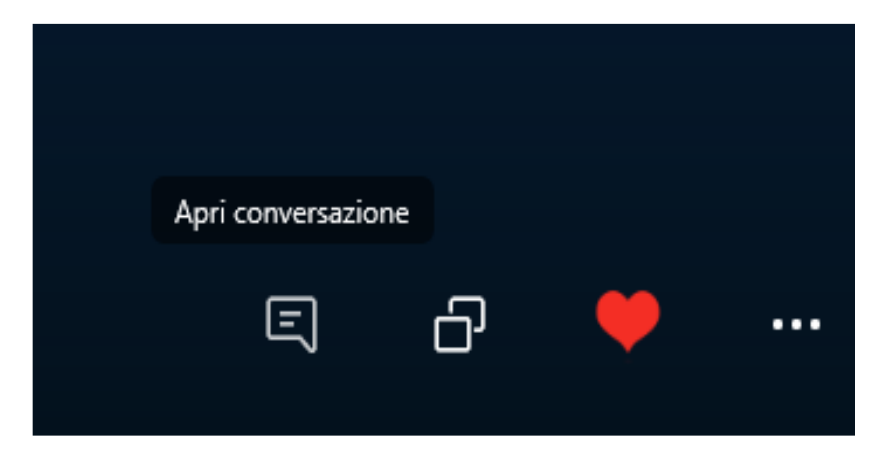

Il primo a sinistra serve per aprire la finestra della chat testuale. Se cliccato si aprirà a destra la finestra della chat (come nella figura seguente) da cui si potranno inviare messaggi di testo per partecipare alla conversazione.

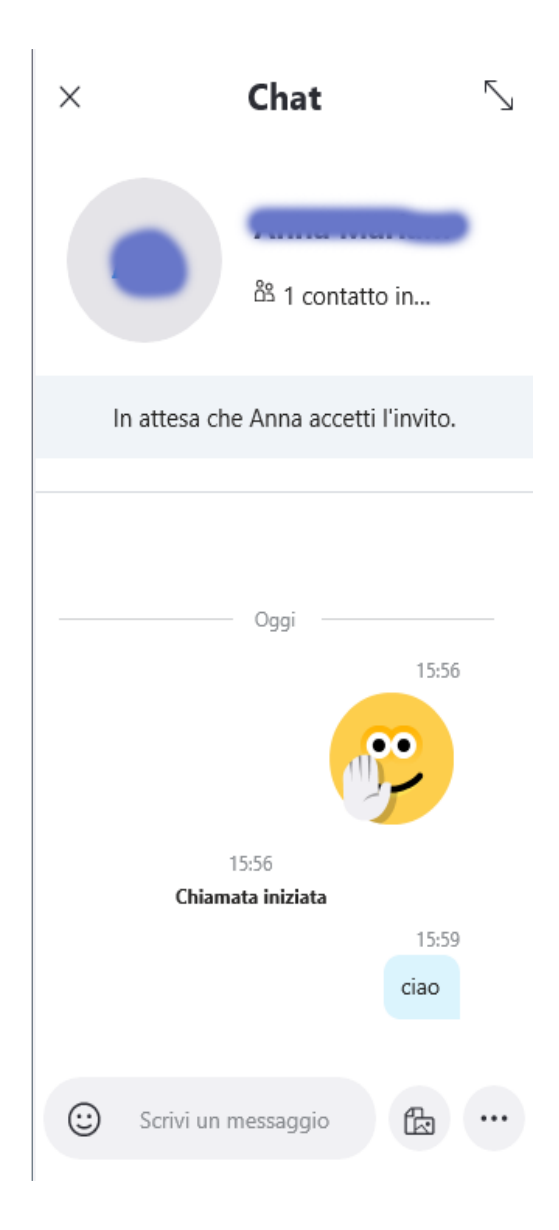

Nel caso ci si debba esprimere con un voto di adesione a eventuali proposte lo si potrà fare scrivendo il proprio cognome e il proprio voto.

Se invece si può intervenire in audio bisognerà riattivare il microfono cliccando sul relativo pulsante.